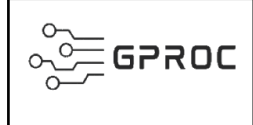

Coordenação

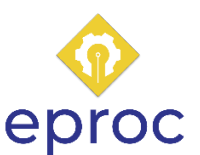

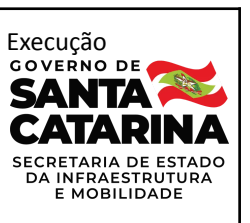

## Processo

# Aplicar sanção administrativa de rescisão unilateral em contratos da SIE

Instrução de Trabalho - IT

| Versão  | Data de Emissão | Macroprocesso (Governo de SC) | Macroprocesso (SIE)                                                       |
|---------|-----------------|-------------------------------|---------------------------------------------------------------------------|
| 01/2022 | 26/08/2022      | Infraestrutura e urbanismo    | Gestão de obras de infraestrutura e<br>Gestão de obras civis e hidráulica |

# • INFORMAÇÕES DO PROCESSO

# Descrição do processo

Trâmites de como aplicar sanção administrativa de rescisão unilateral em contratos firmados com a Secretaria de Estado da Infraestrutura e Mobilidade, quando identificado infrações por parte da empresa contratada

# Objetivo

Instruir o processo de aplicação de sanção administrativa de rescisão unilateral em contratos firmados com a SIE, respeitando os prazos estipulados e a legalidade, de forma ágil e organizada.

# Responsável

| Nome                 | Setor | Telefone      | E-mail              |
|----------------------|-------|---------------|---------------------|
| Consultoria Jurídica | COJUR | (48)3664-9126 | cojur@sie.sc.gov.br |

#### Interessados

- Empresa Contratada;
- SIE Secretaria de Infraestrutura e Mobilidade;
- Diretoria Gestora SIE;
- COJUR Consultoria Jurídica;
- GABS Gabinete do Secretário;
- GEAFC Gerência de Administração Finanças e Contabilidade;
- GEAPO Gerência de Apoio Operacional Setor de Protocolo.

#### Atores envolvidos

- Empresa Contratada;
- SIE Secretaria de Infraestrutura e Mobilidade;
- Diretoria Gestora SIE;
- COJUR Consultoria Jurídica;
- GABS Gabinete do Secretário;
- GEAFC Gerência de Administração Finanças e Contabilidade;
- NUAJ Núcleo de Atendimento Jurídico;

## Recursos tecnológicos (sistemas e integrações)

- SGPE Sistema de Gestão de Processo Eletrônico
- SIGEF- Sistema Integrado de Gestão Fiscal
- CADPEN Cadastro de Penalidades Administrativas de Santa Catarina
- CCO Sistema de Contrato de Consultoria, Fiscalização e Projeto
- SICOP Sistema Integrado de Obras Públicas
- SQM Sistema de Quantitativos e Medições

## **Parâmetros SGPE**

| Assunto |             | Classe |             | Controle de acesso (sigilo) |
|---------|-------------|--------|-------------|-----------------------------|
| 740     | NOTIFICAÇÃO | 740    | NOTIFICAÇÃO | Sem restrição               |

#### Legislação, normativas e outras referências

- **Resoluções SEF**
- Lei Geral de Licitações 8666/93
- Nova Lei de Licitações 14133/21 •
- Normas Gerais SGPe INSTRUÇÃO NORMATIVA № 003/2019 SEA •
- DECRETO Nº 2.617, de 16 de setembro de 2009.
- Orientação Técnica nº 01.2020 Instauração de Processo Administrativo Sancionador •

## Indicadores de performance

- Número de Sanções de rescisão unilateral aplicadas no ano •
- Número de obras e ou, serviços de engenharia paralisados •

## Definições

- SIE Secretaria de Infraestrutura e Mobilidade
- COJUR Consultoria Jurídica
- GABS Gabinete do Secretário

## **DIAGRAMA DO PROCESSO**

O Diagrama do processo pode ser visualizado no link: <u>https://cawemo.com/share/5e12b244-f671-47d1-a571-bf042020ee11</u>

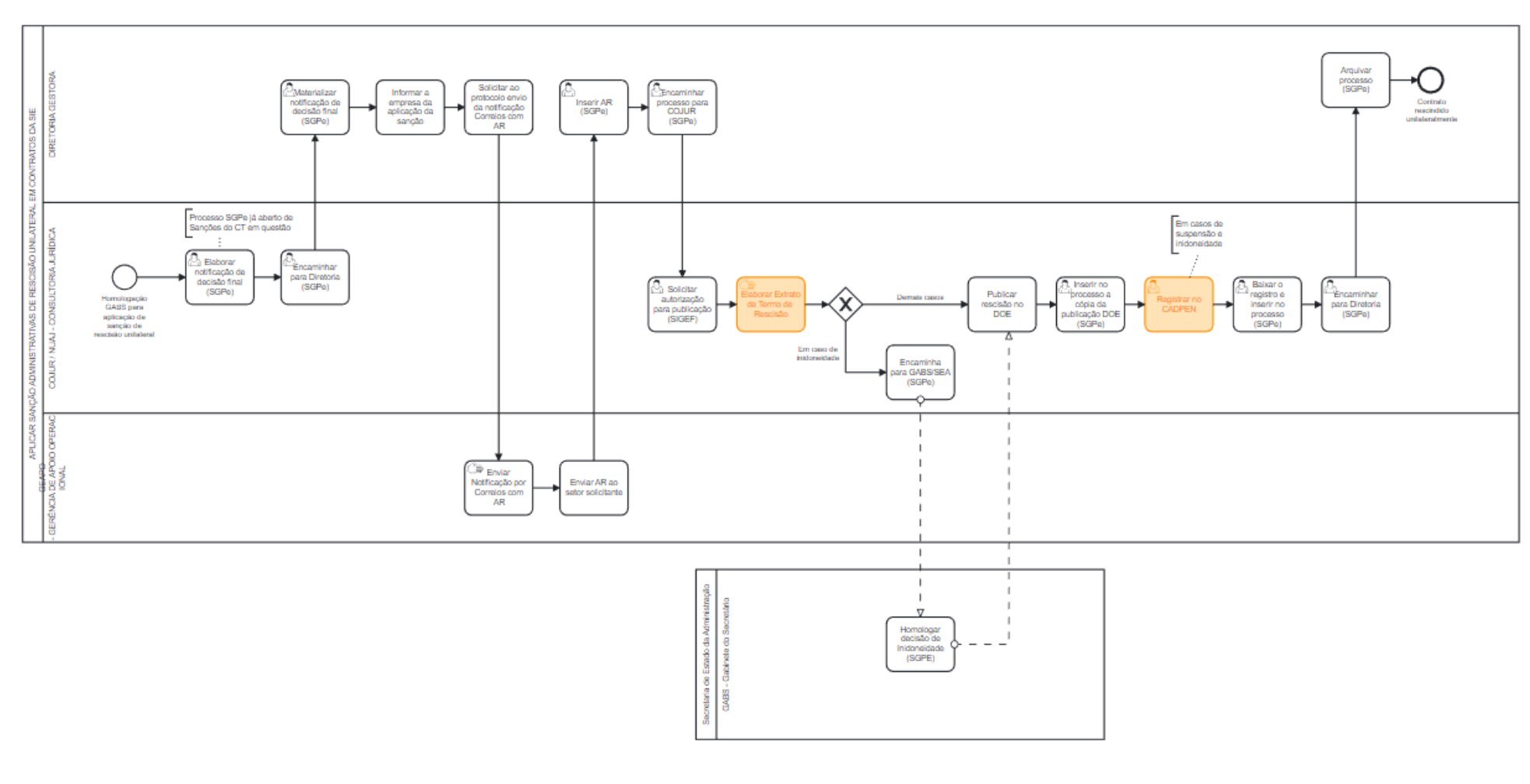

# DESCRIÇÃO DAS ATIVIDADES

## SIE/ COJUR - Consultoria Jurídica

O processo inicia a partir da homologação do GABS - Secretário sobre a aplicação de sanção de rescisão unilateral:

## 1. Elaborar Notificação de Decisão Final (SGPe)

- Elaborar a notificação de decisão final pós-recurso, conforme homologação do GABS -Secretário;
- Utilizar o processo já aberto para as Sanções Administrativas do Contrato;

#### 2. Encaminhar para Diretoria (SGPe)

 Encaminhar processo de Notificação de Decisão Final pós-recurso para a Diretoria Gestora via SGPe;

## SIE – Diretoria Gestora

## 3. Materializar Notificação de decisão final (SGPe)

- Fazer o download da Notificação de decisão final no processo do SGPe;
  - Para baixar parte do processo/documento, acesse a pasta digital, selecione as peças que deseja fazer o download e, ou imprimir, clique em 'Mais ações' e, em seguida, em 'Materializar selecionados (PDF)';

#### 4. Elaborar Ofício de Notificação (SGPe)

 Elaborar Ofício de Encaminhamento de Notificação de decisão final a ser enviado para a empresa contratada, com todas as informações de sanção;

#### 5. Solicitar ao protocolo o envio via correio com AR (se for o caso)

 Com a Notificação de decisão final e o Ofício de Encaminhamento impressos, envelopados e endereçados à Empresa Contratada solicitar a GEAPO/ Setor de Protocolo o envio de correspondência com AR- Aviso de Recebimento via Correios;

## SIE/GEAPO – Gerência de Apoio Operacional

#### 5. Enviar por Correios com AR (se for o caso)

- Receber da Diretoria Gestora do Contrato os documentos impressos, envelopados e o AR preenchido com as informações da empresa destinatária;
  - Envia para a empresa via Correios

#### 6. Encaminhar AR ao setor solicitante

• Com o aviso de recebimento assinado pela empresa encaminhar para o setor solicitante;

#### SIE/ Diretoria Gestora do Contrato

#### Recebido o AR do setor de protocolo:

#### 7. Inserir cópia do AR (SGPe)

• Inserir comprovante de recebimento no processo do SGPe, pode ser o AR dos Correios, ou o aviso assinado caso entregue pessoalmente, ou ainda, a resposta do e-mail com a ciência;

## 8. Encaminhar processo para COJUR (SGPe)

 Encaminhar processo para COJUR - Consultoria Jurídica dar seguimento ao procedimento de rescisão;

## SIE/ COJUR - Consultoria Jurídica

#### 9. Solicitar autorização para publicação (SIGEF)

 Logado no SIGEF solicitar autorização para a publicação da rescisão unilateral do CT -Contrato no SIGEF - Sistema Integrado de Gestão Fiscal;

#### 10. Elaborar Extrato de Termo de Rescisão

• Elaborar o Extrato do Termo de Rescisão Unilateral de Contrato para publicação;

## Em caso de sanção de inidoneidade:

## 11. Encaminhar para GABS/SEA (SGPe)

Encaminhar o processo para o Secretário de Estado da Administração de Santa Catarina para homologar a decisão de sanção de inidoneidade;

## SEA/ GABS - Gabinete do Secretário

## 12. Homologar decisão de inidoneidade (SGPe)

 O Secretário de Estado da Administração de Santa Catarina é a autoridade responsável por decretar a sanção de inidoneidade e devolver o processo para a COJUR/SIE;

## SIE/ COJUR - Consultoria Jurídica

#### Demais casos:

## 13. Publicar Rescisão no DOE/SC

Publicar o Extrato do Termo de Rescisão Unilateral de Contrato no DOE/SC - Diário Oficial Eletrônico de Santa Catarina conforme manual a seguir:

Link do Manual de Regras de Publicação DOE/SC: https://bit.ly/Manual Publicação DOE-SC

# 14. Inserir no processo a cópia da publicação DOE (SGPe)

Inserir a cópia da publicação no DOE/SC do Termo de Rescisão no processo do SGPe;

## **15. Registrar no CADPEN**

Realizar o cadastro das sanções aplicadas no CADPEN, informar os casos de Suspensão e Inidoneidade, conforme orientações do manual disponível no link a seguir:

Link Manual do CADPEN: https://bit.lv/Manual\_CADPEN

## 16. Baixar o registro e inserir no processo (SGPe)

Inserir no processo do SGPe o registro das sanções no CADPEN;

## 17. Encaminhar para Diretoria (SGPe)

Encaminhar processo para Diretoria Gestora via SGPe;

## 18. Arquivar Processo (SGPe)

- Logado no SGPe, arquivar o processo conforme instruções a seguir: •
  - Localizado o processo, clicar em 'Ações', após 'Arquivar' 0
  - Preencher o campo 'Despacho' com o motivo do arquivamento; 0
  - Sugestão de texto: Contrato rescindido unilateralmente. 0
  - Clicar em 'Confirmar' e após 'Arquivar' 0
  - Assim, será gerado o Termo de Arquivamento;

Resultado final do processo: Contrato rescindido unilateralmente.

# • HISTÓRICO DE REVISÕES

| Versão<br>nº | Responsável pela<br>elaboração da IT | Data       | Síntese da Revisão                                     |
|--------------|--------------------------------------|------------|--------------------------------------------------------|
| 01/2022      | Bernardete Cristina<br>Rezende       | 30/09/2022 | Este é um diagrama TO-BE já com melhorias no processo. |

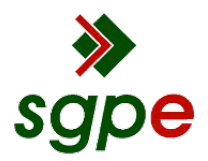

Assinaturas do documento

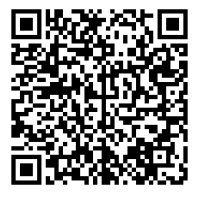

# Código para verificação: 7C9DZU70

Este documento foi assinado digitalmente pelos seguintes signatários nas datas indicadas:

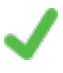

**GABRIELA DE SOUZA ZANINI** (CPF: 004.XXX.569-XX) em 30/09/2022 às 18:27:13 Emitido por: "SGP-e", emitido em 13/07/2018 - 13:55:36 e válido até 13/07/2118 - 13:55:36. (Assinatura do sistema)

Para verificar a autenticidade desta cópia, acesse o link <u>https://portal.sgpe.sea.sc.gov.br/portal-externo/conferencia-documento/U0IFXzY5NjVfMDAwMzY3OTRfMzY4MDFfMjAyMI83QzIEWIU3MA==</u> ou o site <u>https://portal.sgpe.sea.sc.gov.br/portal-externo</u> e informe o processo **SIE 00036794/2022** e O CódigO **7C9DZU70** ou aponte a câmera para o QR Code presente nesta página para realizar a conferência.